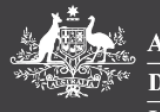

# HOW TO GUIDE

# **ACTIONING RETURNED OFFICE CLAIM**

This guide will explain how to action an office expense returned claim.

## Review Returned Office Claim Open the Office Expenses tile from PEMS dashboard.

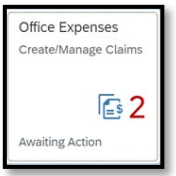

1. Select the returned claim you wish to review and edit with the Status '*Returned*'.

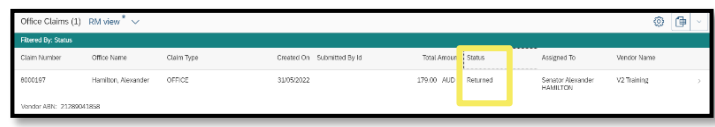

**Note**: You can apply a filter to the status column to narrow search results to '**Returned'** claims only.

2. Open the claim and click the *'Show Status History'* link to see the reason for return by MaPS.

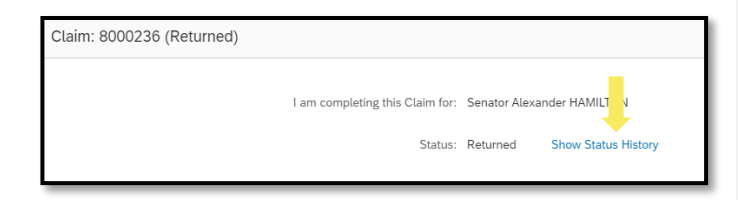

 'Action Log' pop-up window presents. The 'Comments' column shows details and reasoning for the return by MaPS. Select Close to return to the claim.

| nist           | iry         |             |               |                               |                               |                                                                                                    |
|----------------|-------------|-------------|---------------|-------------------------------|-------------------------------|----------------------------------------------------------------------------------------------------|
| Date           | Time        | Acti<br>on  | Statu<br>5    | Changed By                    | Assigned To                   | Comments                                                                                                    |
| 31/05/<br>2022 | 4:34<br>pm  | Cre<br>ate  | Draft         | Senator Alexander<br>HAMILTON | Senator Alexander<br>HAMILTON |                                                                                                    |
| 29/07/<br>2022 | 12:26<br>pm | Cert<br>ity | Certifi<br>od | Senator Alexander<br>HAMILTON | MAPS                          |                                                                                                    |
| 16/09/<br>2022 | 3:23<br>pm  | Ret<br>um   | Retur<br>ned  | MaPS                          | Senator Alexander<br>HAMILTON | Thank you for forwarding this claim. To be able to process it can you<br>please amend the Gross Amount to \$200.00. |
|                |             |             |               |                               |                               | Thank you for your help. Regards, Ministerial and Parliamentary Services                                            |
| Post           | ing Mes     | sages       |               |                               |                               |                                                                                                    |
|                |             |             |               |                               |                               |                                                                                                    |
|                |             |             |               |                               |                               |                                                                                                    |

### For further information or support:

#### MaPS

Non-travel related work expenses and HR services and advice.

💮 maps.finance.gov.au

### **IPEA**

Travel related advice, travel claim or reporting enquiries relating to parliamentarians and their employees.

🛞 ipea.gov.au

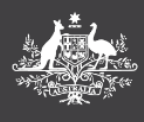

# HOW TO GUIDE

# **ACTIONING RETURNED OFFICE CLAIM**

## Update a Returned Office Claim

 To update the claim select the **Recall** button (appears at the bottom right hand corner of your screen). Once recalled, a confirmation message will display on screen that this claim has been recalled.

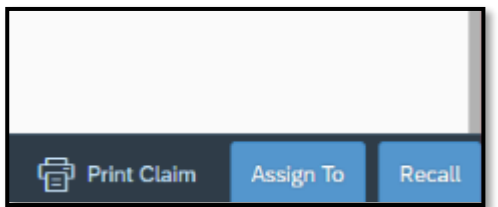

- 2. The claim will be assigned now to yourself with the status '*Draft*'.
- 3. Navigate back to the **Office Expenses** tile from the PEMS dashboard and locate the **draft** claim that you recalled in the previous step and open it.
- 4. Update any details as required and confirm they are correct.
- 5. Select **Review** button (appears at the bottom right hand corner of your screen).

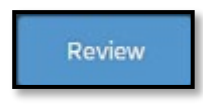

6. 10. To progress, select 'Submit', 'Assign To' or 'Manually Certify' based on the following:

### MOP(s) Employee reviewing the claim

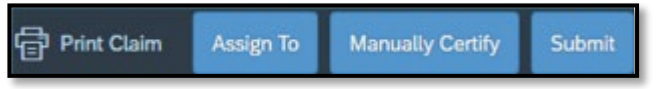

### Select Assign To:

- a) if the claim was created on behalf of the Parliamentarian or someone else and ready for certification, assign the claim to the Parliamentarian. Select **OK**.
- b) if the claim is required to be peer reviewed prior to certification, assign the claim to the

### For further information or support:

### MaPS

Non-travel related work expenses and HR services and advice.

💮 maps.finance.gov.au

individual by selecting their name from the drop down list. Select **OK**.

 c) if the claim was created on behalf someone else, assign the claim to the individual to review by selecting their name from the drop down list. Select **OK**.

Or

PEMS

Select **Manually Certify** once a physical form is attached to the claim in PEMS. Select **OK**. Or

Select **Submit** – If you are the claimant and the claim is in a complete and ready state, you can submit to the parliamentarian for certification.

**Note**: Manually certified claims will automatically be sent to the PEMS administrators for verification.

The status of the claim updates to reflect your action:

**Draft** - if the claim was created on behalf of parliamentarian and awaiting parliamentarian certification.

Awaiting Certification - if the claim is created for you and awaiting parliamentarian certification Manually certified - if the parliamentarian has certified the claim using a printed form.

**Note**: Parliamentarian certifying or returning claims refer to *certify an office expense claim* how to guide.

### IPEA

Travel related advice, travel claim or reporting enquiries relating to parliamentarians and their employees.

💮 ipea.gov.au